## **Random Transitions**

- In Project Options / Transitions select the Transitions that are required to be in the Random Sequence.
- Select All Slides in the Slide List and click on the AB Button for one of the slides.
- Set Default and the selected sequence of Transitions will play randomly.

From: https://docs.pteavstudio.com/ - **PTE AV Studio** 

Permanent link: https://docs.pteavstudio.com/en-us/10.0/how\_to\_v10/random\_transitions?rev=1624360429

Last update: 2022/12/19 11:45

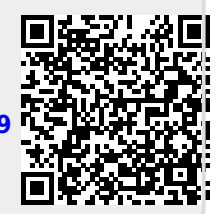